# RELEASE NOTE EVENT BASED PQ REPORT V1.1

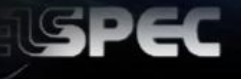

## BLACKBOX EVENT BASED PQ REPORT

BUNCH

cker Severity

Network company shall ensure that PLT Flicker does not exceed 1.0 during 95% of week

| Parameter | Channel/Phase | Regulation Max 95%         | Measured Max 95%                      | Result                                  |  |  |  |  |
|-----------|---------------|----------------------------|---------------------------------------|-----------------------------------------|--|--|--|--|
| PLT       | L1            | Harmonic Voltagos          | 0.75                                  | Pass                                    |  |  |  |  |
| PLT       | L2            | dat narmonic voltages      |                                       |                                         |  |  |  |  |
| PLT       | L3            | sured as 10 minute average | the individual Harmonic<br>ze values. | Voltages do not exceed following values |  |  |  |  |

| and the second second s |        |       |                       | Measu | ured of Max ( | %)  | Result |      |      |
|----------------------------------------------------------------------------------------------------|--------|-------|-----------------------|-------|---------------|-----|--------|------|------|
| LART<br>LIFLT                                                                                                    |        |       | Regulation<br>(Max) % | L1    | 12            | L3  | L1     | L2   |      |
| 1259.7                                                                                                    |        | 2     | 2%                    | 0%    | 0%            | 0%  | Pass   | Pass | Pass |
| 1159.7                                                                                                    |        |       | 5%                    | 0%    | 0%            | 0%  | Pass   | Pass | Pass |
| 1059.7                                                                                                    |        |       | 1%                    | 0%    | 0%            | 0%  | Pass   | Pass | Pass |
| 1917                                                                                                    | -      | 5     | 6%                    | 0%    | 0%            | 0%  | Pass   | Pass | Pass |
| ABPLT                                                                                                    |        |       | 0.5%                  | 0%    | 0%            | 0%  | Pass   | Pass | Pass |
| DIBALT                                                                                                    |        |       | 5%                    | 0%    | 0%            | 0%  | Pass   | Pass | Pass |
| COSPLT                                                                                                    |        |       | 0.5%                  | 0%    | 0%            | 0%  | Pass   | Pass | Pass |
| 8,291,7                                                                                                    |        |       | 1.5%                  | 0%    | 0%            | 0%  | Pass   | Pass | Pass |
| ASPLT                                                                                                    |        |       | 0.5%                  | 0%    | 0%            | 0%  | Pass   | Pass | Pass |
| ease.r                                                                                                    |        |       | 3.5%                  | 0%    | 0%            | 0%  | Pass   | Pass | Pass |
| DASPLT                                                                                                    |        | 16.0  | 0.5%                  | 0%    | 0%            | 0%  | Pass   | Pass | Past |
| BAPLT                                                                                                    | M. A   | 04 A. | 3%                    | 0%    | 0%            | 0%  | Pass   | Pass | Pas  |
| A A THERE                                                                                                    | Plat.  | MLL   | 0.5%                  | 0%    | 0%            | 0%  | Pass   | Pass | Pass |
| ALL AND                                                                                                    | . m. A | 4.2   | 0.5%                  | 0%    | 0%            | 0%  | Pass   | Pass | Para |
| 023917                                                                                                    |        | 16    | 0.5%                  | 0%    | 0%            | 0%  | Pass   | Pass | Pars |
| B.1PLT 16/05                                                                                                    | 11,06  | 13/05 | 2%                    | 0%    | 0%            | 0%  | Pass   | Pass | Para |
|                                                                                                    |        |       | 0.5%                  | 0%    | 0%            | 0%  | Pass   | Pass | Pas  |
| -                                                                                                    | -      | 19    | 1.5%                  | 0%    | 0%            | 0%  | Pass   | Pass | Pass |
|                                                                                                    |        |       | 0.5%                  | 0%    | 0%            | 0%  | Pass   | Pass | Pass |
|                                                                                                    |        |       | 0.5%                  | 0%    | 0%            | 0%  | Dace   | Dace | Para |
|                                                                                                    |        |       | 0.5%                  | 0%    | 0%            | 0%  | Pass   | Pass | Pare |
|                                                                                                    |        |       | 1.5%                  | 0%    | 0%            | 0%  | Pass   | Pass | P    |
|                                                                                                    |        |       | 0.5%                  | 0%    | 0%            | 0.8 | Pass   | Pass |      |
|                                                                                                    |        |       | 0.5%                  | 0%    | 0%            | 0%  | Pass   | Pass |      |

Date: 14 June 2012 Document Version: V1.1 SMX-2331-0100

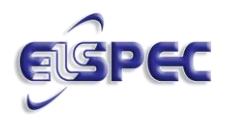

### **TABLE OF CONTENTS**

| IMPORTANT NOTIFICATIONS           | 3 |
|-----------------------------------|---|
| KNOWN ISSUE                       | 3 |
| 1 STOP DOWNLOAD SHOP              | 3 |
| INSTALL THE EVENT BASED PQ REPORT | 3 |

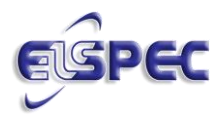

## **Important Notifications**

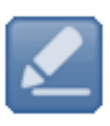

PQSCADA 4.2 & later versions includes a new Report Package. The Event Based PQ Report forms part this Report Package & you may install it after you have installed or upgraded to PQSCADA 4.2 & later versions. All tasks related to report tasks, therefore needs to be reconfigured from anew.

**Known Issue** 

The report does not support daylight savings time.

1 Stop Download Shop

Event Based PQ Report

```
Install The Event Based PQ Report
```

After you have downloaded the Report Module from Elspec's Website, select the Event Based Report for installation:

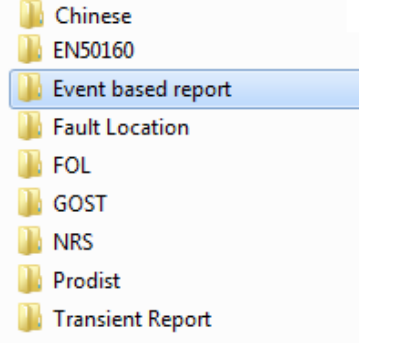

Run the "exe" option in the folder:

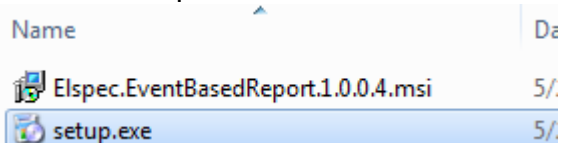

The Welcome Screen of the installation guide will now open:

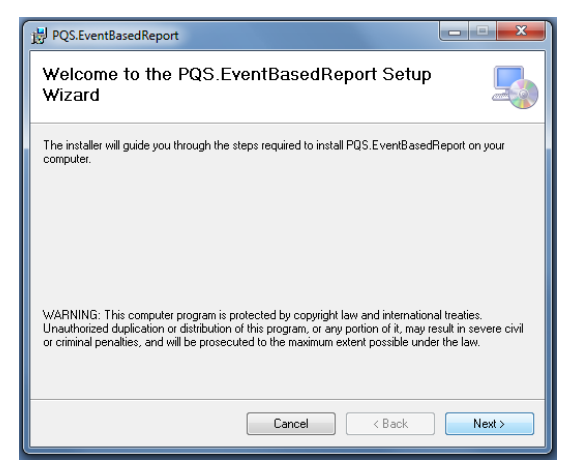

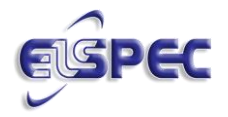

Accept the license agreement at "I Agree" & select the button until you confirm the installation:

| PQS.EventBasedReport                                                                                                    | j谩 PQS.EventBasedReport                                                                                             | ×      |
|----------------------------------------------------------------------------------------------------|----------------------------------------------------------------------------------------------------|--------|
| License Agreement                                                                                                    | Confirm Installation                                                                                                |        |
| Please take a moment to read the license agreement now. If you accept the terms below, click "I<br>Agree", then "Next". Otherwise click "Cancel".                                                          | The installer is ready to install PQS.EventBasedReport on your computer.<br>Click "Next" to start the installation. |        |
| ELSPEC Ltd.                                                                                                    |                                                                                                    |        |
| Event based report End-User Agreement                                                                                                    |                                                                                                    |        |
| 1. Abstract                                                                                                    |                                                                                                    |        |
| This is a license agreement between the end-user (End-User) and Elspec<br>Ltd. (ELSPEC) concerning the usage of Elspec Event based report<br>SOLTWARE (SOLTWARE). The End ware is defined as any ware when |                                                                                                    |        |
| ◯ I Do Not Agree                                                                                                    |                                                                                                    |        |
| Cancel CBack Next>                                                                                                    | Cancel < Back                                                                                                    | Next > |

Do not change any of the default settings unless instructed to do so by Elspec software support

Select the \_\_\_\_\_\_ button in order to complete the installation

#### IMPORTANT! CONFIGURE PQ PARAMETERS IN YOUR PQSCADA

In order for the Report to calculate all the applicable parameters, ensure that you have configured the Node in the PQSCADA accordingly

- As per the PQSCADA Help Wizard "F1" procedure, select Components P Node
   Configuration
   Parameters
- Select the applicable Parameters:
  - (a) Cycle By Cycle: Waveform & Crest Factor

Harmonics - Voltage & Current; Active & Reactive

Power - Fundamental & Harmonics

(b) IEC61000-4-30: Harmonics

Aggregation - 10 minutes & 2 hours:

| Node Configuration        |                                   |                  |                   | ×        |  |
|---------------------------|-----------------------------------|------------------|-------------------|----------|--|
| General Device            | Download Schedule                 | Parameters       | Folders Database  |          |  |
| Cyde by Cyde              | IEC61000-4-30                     |                  | Statistics        |          |  |
| Cycle By Cycle            | IEC61000-4-30                     | Aggregation:     | Enable Statistics |          |  |
| Waveform and Crest Factor | Current                           | 3 seconds        | Frequency Cycle   | by Cycle |  |
| Frequency                 | Inter Harmonics                   | 10 minutes + 2 h | ours              |          |  |
| Harmonics:                | Phasors and Inter Harmonics Angle |                  |                   |          |  |
| Voltage + Current         | Harmonics                         |                  |                   |          |  |
| Active + Reactive         | Non-Standard Parameter            | 75               |                   |          |  |
| Power:                    | Power:                            |                  |                   |          |  |
| Fundamental + Harmonics   | Fundamental + Harmonic            | s                |                   |          |  |
| Harmonics only            | Harmonics only                    |                  |                   |          |  |
| Fundamental only          | Fundamental only                  |                  |                   |          |  |
|                           |                                   |                  |                   |          |  |
|                           |                                   |                  | Apply             | Cancel   |  |

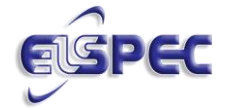

#### IMPORTANT! UPDATE THE INVESTIGATOR TO PRODUCE THE REPORT

As the PQReports are installed independently, you will need to configure the Investigator Application in order to produce the reports:

- Run the Investigator in Administration Mode:
  - (a) Right-click on the **Investigator Icon** on your desktop **P**select **Properties PCompatibility Tab**;
  - (b) In the Privilege Level select the option Run this program as an Administrator

| 🔶 — ОК                                                                                        | →                                                                                                    | Apply                                         | b           | uttons: |  |  |  |  |
|-----------------------------------------------------------------------------------------------|----------------------------------------------------------------------------------------------------|-----------------------------------------------|-------------|---------|--|--|--|--|
| Clispec Investigate                                                                           | or                                                                                                    |                                               | ×           |         |  |  |  |  |
| Security                                                                                      | Details                                                                                               | Previous Versio                               | ons         |         |  |  |  |  |
| If you have problem<br>an earlier version of<br>matches that earlier<br><u>Help me choose</u> | s with this program and<br>Windows, select the of<br>version.<br>the settings                         | d it worked correctly<br>compatibility mode t | y on<br>hat |         |  |  |  |  |
| Run this prov<br>Windows XP (S                                                                | Run this program in compatibility mode for:     Windows XP (Service Pack 3)     *                     |                                               |             |         |  |  |  |  |
| Settings<br>Run in 256 colors<br>Run in 640 x 480 screen resolution<br>Disable visual themes  |                                                                                                    |                                               |             |         |  |  |  |  |
| Disable desk                                                                                  | <ul> <li>Disable desktop composition</li> <li>Disable display scaling on high DPI settings</li> </ul> |                                               |             |         |  |  |  |  |
| Privilege Level                                                                               | gram as an administrate                                                                               | pr                                            |             |         |  |  |  |  |
| 🕞 Change setti                                                                                | ngs for all users                                                                                     |                                               |             |         |  |  |  |  |
|                                                                                               | ОК                                                                                                    | Cancel                                        | Apply       |         |  |  |  |  |

(c) Open the Investigator, select Settings **Polder Polder Polder** Path